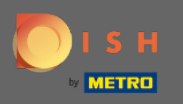

(i)

U bevindt zich nu in het beheerderspaneel onder de sectie instellingen: uren . Hier kunt u reserveringsuren wijzigen en uitzonderlijke uren/dagen toevoegen/wijzigen/verwijderen.

| DISH RESERVATION                                       |                                                                                                    |                                                                                                    |     | HD*Tutorial          | <u> 세</u> 월<br>전 전 전 |        |
|--------------------------------------------------------|----------------------------------------------------------------------------------------------------|----------------------------------------------------------------------------------------------------|-----|----------------------|----------------------|--------|
| Reservations                                           | Reservation hours can be the same as your opening hours, but they can also star<br>are used to offer reservation times to your guests.<br>e.g: If your reservation hours end at 8 PM and your configured reservation duration | t later and / or end earlier. Your reservation hours in combination with duration<br>on is 2 hours, the last reservation time offered to your guests is 6PM.                                                               |     |                      |                      |        |
| YI Menu<br>🛎 Guests                                    | Reservation Hours C                                                                                                    | Are you closed for holidays? Opening late or closing early on a certain day?<br>You can now configure exceptions to your regular reservation hours to<br>ensure that guests don't arrive when you are closed for business! |     |                      |                      |        |
| Feedback                                               | 10:00 AM - 10:00 PM<br><b>Tuesday</b><br>10:00 AM - 10:00 PM                                                                                                    | ADD                                                                                                    |     |                      |                      |        |
| Settings -                                             | Wednesday           10:00 AM - 10:00 PM           Thursday                                                                                                    |                                                                                                    |     |                      |                      |        |
| ① Hours<br>⑦ Reservations                              | Friday<br>10:00 AM - 10:00 PM<br>10:00 AM - 10:00 PM                                                                                                    |                                                                                                    |     |                      |                      |        |
| A Tables/Seats % Offers                                | Saturday<br>12:00 PM - 10:00 PM<br>Sunday<br>12:00 PM - 10:00 PM                                                                                                    |                                                                                                    |     |                      |                      |        |
| ậ Notifications                                        |                                                                                                    |                                                                                                    |     |                      |                      |        |
| î Ассолі                                               |                                                                                                    |                                                                                                    |     |                      |                      |        |
| Too many guests in house?<br>Pause online reservations | Designed by Hospitality Digital GmbH. All rights reserved.                                                                                                    |                                                                                                    | FAQ | Terms of use   Impri | nt   Data Pr         | rivacy |

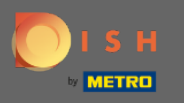

Ð

#### Als u de reserveringsuren wilt aanpassen, klikt u op het potloodpictogram .

| <b>DISH</b> RESERVATION   |                                                                                                    |                                  |                                                                                                    | HD*Tutorial              | <u> শ</u> দ্দ প | •       |
|---------------------------|----------------------------------------------------------------------------------------------------|----------------------------------|----------------------------------------------------------------------------------------------------|--------------------------|-----------------|---------|
| E Reservations            | Reservation hours can be the same as your opening hours, but they<br>are used to offer reservation times to your guests.<br>e.g: If your reservation hours end at 8 PM and your configured reserv | can also start<br>ation duratior | later and / or end earlier. Your reservation hours in combination with duration<br>n is 2 hours, the last reservation time offered to your guests is 6PM. |                          |                 |         |
| 🎢 Menu                    | Reservation Hours                                                                                                    | ľ                                | Are you closed for holidays? Opening late or closing early on a certain day?                                                                              |                          |                 |         |
| 🐣 Guests                  | Monday                                                                                                    |                                  | You can now configure exceptions to your regular reservation hours to<br>ensure that guests don't arrive when you are closed for business!                |                          |                 |         |
| Eedback                   | 10:00 АМ - 10:00 РМ<br><b>Tuesday</b>                                                                                                    |                                  |                                                                                                    |                          |                 |         |
| 🗠 Reports                 | 10:00 АМ - 10:00 РМ<br>Wednesday                                                                                                    |                                  |                                                                                                    |                          |                 |         |
| 🌣 Settings 🚽              | 10:00 AM - 10:00 PM                                                                                                    |                                  |                                                                                                    |                          |                 |         |
| () Hours                  | 10:00 AM - 10:00 PM                                                                                                    |                                  |                                                                                                    |                          |                 |         |
| Reservations              | 10:00 AM - 10:00 PM                                                                                                    |                                  |                                                                                                    |                          |                 |         |
| 🛱 Tables/Seats            | Saturday<br>12:00 PM - 10:00 PM                                                                                                    |                                  |                                                                                                    |                          |                 |         |
| % Offers                  | <b>Sunday</b><br>12:00 PM - 10:00 PM                                                                                                    |                                  |                                                                                                    |                          |                 |         |
| Account                   |                                                                                                    |                                  |                                                                                                    |                          |                 |         |
| <ol> <li>Help</li> </ol>  |                                                                                                    |                                  |                                                                                                    |                          |                 |         |
|                           |                                                                                                    |                                  |                                                                                                    |                          |                 |         |
|                           |                                                                                                    |                                  |                                                                                                    |                          |                 |         |
|                           |                                                                                                    |                                  |                                                                                                    |                          |                 |         |
|                           |                                                                                                    |                                  |                                                                                                    |                          |                 |         |
|                           |                                                                                                    |                                  |                                                                                                    |                          |                 |         |
|                           |                                                                                                    |                                  |                                                                                                    |                          |                 |         |
|                           |                                                                                                    |                                  |                                                                                                    |                          |                 |         |
| Pause online reservations | Designed by Hospitality Digital GmbH. All rights reserved.                                                                                                    |                                  |                                                                                                    | FAQ   Terms of use   Imp | rint   Data     | Privacy |

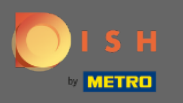

(i)

Pas reserveringsuren aan, verwijder ze of voeg zelfs nieuwe toe. Door op terug te klikken wordt u doorgestuurd naar het instellingendashboard.

| DISH RESERVATION                                       |                                                                                                    |                                                                                                    |                      |     | HD*Tutorial               | <u> </u>      |        |
|--------------------------------------------------------|----------------------------------------------------------------------------------------------------|----------------------------------------------------------------------------------------------------|----------------------|-----|---------------------------|---------------|--------|
|                                                        | Reservation hours can be the same as your opening hours, but they can also star<br>are used to offer reservation times to your guests.<br>e.g. If your reservation hours end at 8 PM and your configured reservation duration | t later and / or end earlier. Your reservation hours in combination<br>on is 2 hours, the last reservation time offered to your guests is 6P | with duration<br>PM. |     |                           |               |        |
|                                                        |                                                                                                    |                                                                                                    | Back                 |     |                           |               |        |
| 📇 Guests                                               | Day(s)                                                                                                    | Time                                                                                                    | ×                    |     |                           |               |        |
| eedback                                                | Mon, Tue, Wed, Thu, Fri 👻                                                                                                    | 10 : 00 am - 10 : 00 pm                                                                                                    | +                    |     |                           |               |        |
| 🗠 Reports                                              |                                                                                                    |                                                                                                    |                      |     |                           |               |        |
| 💠 Settings 👻                                           | Day(s)<br>Sat, Sun                                                                                                    | Time                                                                                                    | +                    |     |                           |               |        |
| () Hours                                               |                                                                                                    |                                                                                                    |                      |     |                           |               |        |
| Reservations                                           | Would you like to add more days?                                                                                                    |                                                                                                    | Add                  |     |                           |               |        |
| A Tables/Seats                                         |                                                                                                    |                                                                                                    |                      |     |                           |               |        |
| % Offers                                               |                                                                                                    |                                                                                                    | SAVE                 |     |                           |               |        |
| ♠ Notifications                                        |                                                                                                    |                                                                                                    |                      |     |                           |               |        |
| Account                                                |                                                                                                    |                                                                                                    |                      |     |                           |               |        |
| ⑦ Help                                                 |                                                                                                    |                                                                                                    |                      |     |                           |               |        |
|                                                        |                                                                                                    |                                                                                                    |                      |     |                           |               |        |
|                                                        |                                                                                                    |                                                                                                    |                      |     |                           |               |        |
|                                                        |                                                                                                    |                                                                                                    |                      |     |                           |               |        |
|                                                        |                                                                                                    |                                                                                                    |                      |     |                           |               |        |
|                                                        |                                                                                                    |                                                                                                    |                      |     |                           |               |        |
|                                                        |                                                                                                    |                                                                                                    |                      |     |                           |               |        |
| Too many guests in house?<br>Pause online reservations | Designed by Hospitality Digital GmbH All rights reserved.                                                                                                    |                                                                                                    |                      | 540 | Terms of use              | int   Date P  | rivacy |
|                                                        |                                                                                                    |                                                                                                    |                      | FAQ | i interna or dae i i intp | inter proto P | macy   |

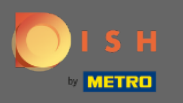

• Om uitzonderlijke uren toe te voegen, klik op toevoegen. Let op: Uitzonderlijke uren kunnen erg handig zijn voor vakanties of exclusieve evenementen.

| <b>DISH</b> RESERVATION                                                                                                    |                                                                                                    |                                                                                                    | HD*Tutorial | <u> 4</u><br>2<br>2<br>2<br>2<br>2<br>2<br>2<br>2<br>2<br>2<br>2<br>2<br>2<br>2<br>2<br>2<br>2<br>2<br>2 | • |
|----------------------------------------------------------------------------------------------------|----------------------------------------------------------------------------------------------------|----------------------------------------------------------------------------------------------------|-------------|----------------------------------------------------------------------------------------------------|---|
| E Reservations                                                                                                    | Reservation hours can be the same as your opening hours, but they can als<br>are used to offer reservation times to your guests.<br>e.g. If your reservation hours end at 8 PM and your configured reservation o                                                                                                    | o start later and / or end earlier. Your reservation hours in combination with duration<br>luration is 2 hours, the last reservation time offered to your guests is 6PM.                                                   |             |                                                                                                    |   |
| <ul> <li>n Menu</li> <li> Cuests </li> <li> Feedback </li> <li> Meports </li> <li> Settings ▼ </li> <li> Meservations   Tables/Seats </li> <li> Notifications   A Notifications </li> <li> Account </li> <li> Help </li> </ul> | Reservation Hours         Image: Control of Control of C | Are you closed for holidays? Opening late or closing early on a certain day?<br>You can now configure exceptions to your regular reservation hours to<br>ensure that guests don't arrive when you are closed for business. |             |                                                                                                    |   |
|                                                                                                    |                                                                                                    |                                                                                                    |             |                                                                                                    |   |

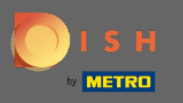

### Selecteer de datum waarvoor u een uitzonderlijke tijd wilt toevoegen.

| <b>DISH</b> RESERVATION   |                                                      |                                                                                                    |                                                          |                  | DISH Website 🕤           | 최본 ~ ()<br>지만        |
|---------------------------|------------------------------------------------------|----------------------------------------------------------------------------------------------------|----------------------------------------------------------|------------------|--------------------------|----------------------|
| Reservations              | Are you closed for holida<br>You can now configure e | ys? Opening late or closing early on a certain day?<br>exceptions to your regular reservation hours to ensure th | at guests don't arrive when you are closed for business! |                  |                          |                      |
| 🖶 Table plan              |                                                      |                                                                                                    |                                                          | Back             |                          |                      |
| <b>ïi</b> Menu            | Select date / time peri                              | iod                                                                                                    | Choose activity                                          | ×                |                          |                      |
| 🛎 Guests                  | on 💌                                                 | Please select                                                                                                    | Closed Different times                                   |                  |                          |                      |
| Feedback                  | Would you like to add                                | «         November 2020         »           Mo Tu We Th Fr Sa Su                                                 |                                                          | Add              |                          |                      |
| 🗠 Reports                 |                                                      | 2 3 4 5 6 7 8                                                                                                    |                                                          |                  |                          |                      |
| 🌣 Settings 👻              |                                                      | 9 10 11 12 13 14 15<br>16 17 18 19 20 21 22                                                                      |                                                          | SAVE             |                          |                      |
| () Hours                  |                                                      | 23 24 25 26 27 28 29                                                                                             |                                                          |                  |                          |                      |
| Reservations              |                                                      | 30 1 2 3 4 5 6                                                                                                   |                                                          |                  |                          |                      |
| % Offers                  |                                                      |                                                                                                    |                                                          |                  |                          |                      |
| ↓ Notifications           |                                                      |                                                                                                    |                                                          |                  |                          |                      |
| 希 Account                 |                                                      |                                                                                                    |                                                          |                  |                          |                      |
| ⑦ Help                    |                                                      |                                                                                                    |                                                          |                  |                          |                      |
|                           |                                                      |                                                                                                    |                                                          |                  |                          |                      |
|                           |                                                      |                                                                                                    |                                                          |                  |                          |                      |
|                           |                                                      |                                                                                                    |                                                          |                  |                          |                      |
|                           |                                                      |                                                                                                    |                                                          |                  |                          |                      |
|                           |                                                      |                                                                                                    |                                                          |                  |                          |                      |
|                           |                                                      |                                                                                                    |                                                          |                  |                          |                      |
|                           |                                                      |                                                                                                    |                                                          |                  |                          |                      |
|                           |                                                      |                                                                                                    |                                                          |                  |                          |                      |
|                           |                                                      |                                                                                                    |                                                          |                  |                          |                      |
|                           |                                                      |                                                                                                    |                                                          |                  |                          |                      |
|                           |                                                      |                                                                                                    |                                                          |                  |                          |                      |
| Too many quests in house? |                                                      |                                                                                                    |                                                          |                  |                          | 8                    |
| Pause online reservations | Designed by Hospitality Digital                      | GmbH. All rights reserved.                                                                                       | •                                                        | Rart Co Browsing | FAQ   Terms of use   Imp | print   Data privacy |

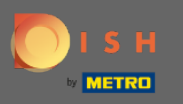

Ð

#### Kies of uw etablissement gesloten is of andere reserveringsuren heeft.

| <b>DISH</b> RESERVATION       |                                                                                                    |                  | DISH Website 🕤   | <u> </u>      | ſ    |
|-------------------------------|----------------------------------------------------------------------------------------------------|------------------|------------------|---------------|------|
| Reservations                  | Are you closed for holidays? Opening late or closing early on a certain day?<br>You can now configure exceptions to your regular reservation hours to ensure that guests don't arrive when you are closed for business! |                  |                  |               |      |
| 🛱 Table plan                  |                                                                                                    | Back             |                  |               |      |
| 🎢 Menu                        | Select date / time period Choose activity                                                                                                    | ×                |                  |               |      |
| 🛎 Guests                      | on   Fri, 27/11/2020  Closed Different times                                                                                                    |                  |                  |               |      |
| Feedback                      |                                                                                                    |                  |                  |               |      |
| 🗠 Reports                     | Would you like to add more days?                                                                                                    | Add              |                  |               |      |
| 🌣 Settings 👻                  |                                                                                                    | SAVE             |                  |               |      |
| () Hours                      |                                                                                                    |                  |                  |               |      |
| Reservations     Tables/Seats |                                                                                                    |                  |                  |               |      |
| % Offers                      |                                                                                                    |                  |                  |               |      |
| ♀ Notifications               |                                                                                                    |                  |                  |               |      |
| 希 Account                     |                                                                                                    |                  |                  |               |      |
| ⑦ Help                        |                                                                                                    |                  |                  |               |      |
|                               |                                                                                                    |                  |                  |               |      |
|                               |                                                                                                    |                  |                  |               |      |
|                               |                                                                                                    |                  |                  |               |      |
|                               |                                                                                                    |                  |                  |               |      |
|                               |                                                                                                    |                  |                  |               |      |
|                               |                                                                                                    |                  |                  |               |      |
|                               |                                                                                                    |                  |                  |               |      |
|                               |                                                                                                    |                  |                  |               |      |
|                               |                                                                                                    |                  |                  |               |      |
|                               |                                                                                                    |                  |                  |               |      |
|                               |                                                                                                    |                  |                  |               | 5    |
| zo many guests in house?      | Designed by Hospitality Dipital CmbH. All rights reserved.                                                                                                    | Start Ca Browing | FAO Terms of use | Imprint   Dat | ta i |

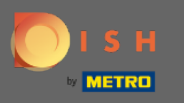

# • Klik op opslaan om deze uitzonderlijke tijd in te dienen .

| ISH RESERVATION           |                                                                                                    |                                                           |                   |
|---------------------------|----------------------------------------------------------------------------------------------------|-----------------------------------------------------------|-------------------|
| Reservations              | Are you closed for holidays? Opening late or closing early on a certain day?<br>You can now configure exceptions to your regular reservation hours to ensure th | hat quests don't arrive when you are closed for business! |                   |
| 🗖 Table plan              |                                                                                                    |                                                           | Back              |
| 1 Menu                    | Select date / time period                                                                                                    | Choose activity                                           | ×                 |
|                           | on • Fri, 27/11/2020                                                                                                    | Closed Different times                                    |                   |
| Eeedback                  |                                                                                                    |                                                           |                   |
|                           | Would you like to add more days?                                                                                                    |                                                           | Add               |
| n Settings →              |                                                                                                    |                                                           | SAVE              |
| © Hours                   |                                                                                                    |                                                           |                   |
| Reservations              |                                                                                                    |                                                           |                   |
| 🛱 Tables/Seats            |                                                                                                    |                                                           |                   |
| X Offers                  |                                                                                                    |                                                           |                   |
| Account                   |                                                                                                    |                                                           |                   |
| ⑦ Help                    |                                                                                                    |                                                           |                   |
|                           |                                                                                                    |                                                           |                   |
|                           |                                                                                                    |                                                           |                   |
|                           |                                                                                                    |                                                           |                   |
|                           |                                                                                                    |                                                           |                   |
|                           |                                                                                                    |                                                           |                   |
|                           |                                                                                                    |                                                           |                   |
|                           |                                                                                                    |                                                           |                   |
|                           |                                                                                                    |                                                           |                   |
|                           |                                                                                                    |                                                           |                   |
|                           |                                                                                                    |                                                           |                   |
|                           |                                                                                                    |                                                           |                   |
| T                         |                                                                                                    |                                                           |                   |
| Pause online reservations | Designed by Hospitality Digital GmbH. All rights reserved.                                                                                                    |                                                           | Start Co-Browsing |

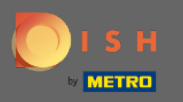

() Uw nieuwe invoer wordt weergegeven in het instellingendashboard.

| <b>DISH</b> RESERVATION |                                                                                                    |                             |                                                                                                    | DISH Website 🕤 | <b>⋬</b> ⋭∽ ⊛ |
|-------------------------|----------------------------------------------------------------------------------------------------|-----------------------------|----------------------------------------------------------------------------------------------------|----------------|---------------|
| E Reservations          | Reservation hours can be the same as your opening hours, but they ca<br>are used to offer reservation times to your guests.<br>e.g: If your reservation hours end at 8 PM and your configured reservat | n also start<br>ion duratio | later and / or end earlier. Your reservation hours in combination with duration<br>is 2 hours, the last reservation time offered to your guests is 6PM. |                |               |
| Ħ Table plan            | Reservation hours                                                                                                    | ß                           | Exceptional hours                                                                                                    |                |               |
| 🎢 Menu                  | Monday<br>05:00 AM - 02:00 PM                                                                                                    |                             | Fri, 27/11/2020                                                                                                    |                |               |
| 🚢 Guests                | Tuesday<br>05:00 AM - 02:00 PM                                                                                                    |                             | closed                                                                                                    |                |               |
| Feedback                | Wednesday<br>05:00 AM - 02:00 PM                                                                                                    |                             |                                                                                                    |                |               |
| I Reports               | Thursday<br>05:00 AM - 02:00 PM                                                                                                    |                             |                                                                                                    |                |               |
| Settings -              | Friday<br>05:00 AM - 02:00 PM                                                                                                    |                             |                                                                                                    |                |               |
| Hours     Reservations  |                                                                                                    |                             |                                                                                                    |                |               |
| 🛱 Tables/Seats          |                                                                                                    |                             |                                                                                                    |                |               |
| % Offers                |                                                                                                    |                             |                                                                                                    |                |               |
| Account                 |                                                                                                    |                             |                                                                                                    |                |               |
| ⑦ Help                  |                                                                                                    |                             |                                                                                                    |                |               |
|                         |                                                                                                    |                             |                                                                                                    |                |               |
|                         |                                                                                                    |                             |                                                                                                    |                |               |
|                         |                                                                                                    |                             |                                                                                                    |                |               |
|                         |                                                                                                    |                             |                                                                                                    |                |               |
|                         |                                                                                                    |                             |                                                                                                    |                |               |
|                         |                                                                                                    |                             |                                                                                                    |                |               |
|                         |                                                                                                    |                             |                                                                                                    |                |               |
|                         |                                                                                                    |                             |                                                                                                    |                |               |
|                         |                                                                                                    |                             |                                                                                                    |                |               |
|                         |                                                                                                    |                             |                                                                                                    |                | 0             |
|                         |                                                                                                    |                             |                                                                                                    |                | 6             |
|                         |                                                                                                    |                             |                                                                                                    |                | ×             |

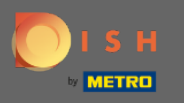

# Om deze aan te passen, klikt u op het potloodpictogram.

| <b>DISH</b> RESERVATION    |                                                                                                    |                          |                                                                                                    |                                                                                                    | DISH Website 🕤 | ৰাছ <b>২</b> 🕞 |
|----------------------------|----------------------------------------------------------------------------------------------------|--------------------------|----------------------------------------------------------------------------------------------------|----------------------------------------------------------------------------------------------------|----------------|----------------|
| Reservations               | Reservation hours can be the same as your opening hours, but they can al<br>are used to offer reservation times to your guests.<br>e.g: If your reservation hours end at 8 PM and your configured reservation | lso start li<br>duration | ter and / or end earlier. Your reservation hours in combination with du<br>is 2 hours, the last reservation time offered to your guests is 6PM. | ation                                                                                                    |                |                |
| Ħ Table plan               | Reservation hours                                                                                                    | ß                        | Exceptional hours                                                                                                    | e de la construcción de la construcción de la const |                |                |
| ï <b>i</b> Menu            | Monday<br>05:00 AM - 02:00 PM                                                                                                    |                          | Fri, 27/11/2020                                                                                                    |                                                                                                    |                |                |
| 🚢 Guests                   | Tuesday<br>05:00 AM - 02:00 PM                                                                                                    |                          | closed                                                                                                    |                                                                                                    |                |                |
| Feedback                   | Wednesday<br>05:00 AM - 02:00 PM                                                                                                    |                          |                                                                                                    |                                                                                                    |                |                |
| ビ Reports                  | Thursday<br>05:00 AM - 02:00 PM                                                                                                    |                          |                                                                                                    |                                                                                                    |                |                |
| 🗢 Settings 👻               | Friday<br>05:00 AM - 02:00 PM                                                                                                    |                          |                                                                                                    |                                                                                                    |                |                |
| Hours     Reservations     |                                                                                                    |                          |                                                                                                    |                                                                                                    |                |                |
|                            |                                                                                                    |                          |                                                                                                    |                                                                                                    |                |                |
| % Offers                   |                                                                                                    |                          |                                                                                                    |                                                                                                    |                |                |
| ♠ Notifications ★ Account  |                                                                                                    |                          |                                                                                                    |                                                                                                    |                |                |
| ⑦ Help                     |                                                                                                    |                          |                                                                                                    |                                                                                                    |                |                |
|                            |                                                                                                    |                          |                                                                                                    |                                                                                                    |                |                |
|                            |                                                                                                    |                          |                                                                                                    |                                                                                                    |                |                |
|                            |                                                                                                    |                          |                                                                                                    |                                                                                                    |                |                |
|                            |                                                                                                    |                          |                                                                                                    |                                                                                                    |                |                |
|                            |                                                                                                    |                          |                                                                                                    |                                                                                                    |                |                |
|                            |                                                                                                    |                          |                                                                                                    |                                                                                                    |                |                |
|                            |                                                                                                    |                          |                                                                                                    |                                                                                                    |                |                |
|                            |                                                                                                    |                          |                                                                                                    |                                                                                                    |                |                |
|                            |                                                                                                    |                          |                                                                                                    |                                                                                                    |                |                |
|                            |                                                                                                    |                          |                                                                                                    |                                                                                                    |                |                |
|                            |                                                                                                    |                          |                                                                                                    |                                                                                                    |                | 2              |
| Changes successfully saved |                                                                                                    |                          |                                                                                                    |                                                                                                    |                | ×              |

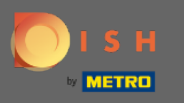

### • Klik op toevoegen om een nieuwe periode te selecteren.

| ISH RESERVATION                                        |                                                                     |                                                                                                    |                                                  |                   |
|--------------------------------------------------------|---------------------------------------------------------------------|----------------------------------------------------------------------------------------------------|--------------------------------------------------|-------------------|
| Reservations                                           | Are you closed for holidays? Ope<br>You can now configure exceptior | ening late or closing early on a certain day?<br>ons to your regular reservation hours to ensure tha | at guests don't arrive when you are closed for I | business!         |
| —<br><b>Fi</b> Table plan                              |                                                                     |                                                                                                    |                                                  | Back              |
| 🎢 Menu                                                 | Select date / time period                                           |                                                                                                    | Choose activity                                  | ×                 |
| 🛎 Guests                                               | on • Fri, 2                                                         | 27/11/2020                                                                                           | Closed Different times                           |                   |
| eedback                                                |                                                                     |                                                                                                    |                                                  |                   |
| 🗠 Reports                                              | Would you like to add more da                                       | ays?                                                                                                 |                                                  | Add               |
| 🌣 Settings 👻                                           |                                                                     |                                                                                                    |                                                  | SAVE              |
| Hours     A Resenctions                                |                                                                     |                                                                                                    |                                                  |                   |
| A Tables/Seats                                         |                                                                     |                                                                                                    |                                                  |                   |
| % Offers                                               |                                                                     |                                                                                                    |                                                  |                   |
| A Notifications                                        |                                                                     |                                                                                                    |                                                  |                   |
| ⑦ Help                                                 |                                                                     |                                                                                                    |                                                  |                   |
|                                                        |                                                                     |                                                                                                    |                                                  |                   |
|                                                        |                                                                     |                                                                                                    |                                                  |                   |
|                                                        |                                                                     |                                                                                                    |                                                  |                   |
|                                                        |                                                                     |                                                                                                    |                                                  |                   |
|                                                        |                                                                     |                                                                                                    |                                                  |                   |
|                                                        |                                                                     |                                                                                                    |                                                  |                   |
|                                                        |                                                                     |                                                                                                    |                                                  |                   |
|                                                        |                                                                     |                                                                                                    |                                                  |                   |
|                                                        |                                                                     |                                                                                                    |                                                  |                   |
|                                                        |                                                                     |                                                                                                    |                                                  |                   |
|                                                        |                                                                     |                                                                                                    |                                                  |                   |
| Too many guests in house?<br>Pause online reservations | Designed by Hospitality Digital GmbH. All                           | Il rights reserved.                                                                                  |                                                  | Start Co-Browsing |

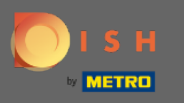

# 6 Kies uit door op het optievak te klikken.

| ISH RESERVATION           |                                                                                                    |                                                            |                   |
|---------------------------|----------------------------------------------------------------------------------------------------|------------------------------------------------------------|-------------------|
| Reservations              | Are you closed for holidays? Opening late or closing early on a certain day?<br>You can now configure exceptions to your regular reservation hours to ensure | that guests don't arrive when you are closed for business! |                   |
| 🛱 Table plan              |                                                                                                    |                                                            | Back              |
| ۲۱ Menu                   | Select date / time period                                                                                                    | Choose activity                                            | ×                 |
| 🚢 Guests                  | on • Fri, 27/11/2020                                                                                                    | Closed Different times                                     |                   |
| Feedback                  | Select date / time period                                                                                                    | Choose activity                                            | ×                 |
| 🗠 Reports                 | on   Please select                                                                                                    | Closed Different times                                     |                   |
| 🗢 Settings 👻              | from                                                                                                    |                                                            |                   |
| © <u>Hours</u>            | Would you like to add more days?                                                                                                    |                                                            | Add               |
| A Tables/Seats            |                                                                                                    |                                                            | SAVE              |
| % Offers                  |                                                                                                    |                                                            |                   |
| A Notifications           |                                                                                                    |                                                            |                   |
| ⑦ Help                    |                                                                                                    |                                                            |                   |
|                           |                                                                                                    |                                                            |                   |
|                           |                                                                                                    |                                                            |                   |
|                           |                                                                                                    |                                                            |                   |
|                           |                                                                                                    |                                                            |                   |
|                           |                                                                                                    |                                                            |                   |
|                           |                                                                                                    |                                                            |                   |
|                           |                                                                                                    |                                                            |                   |
|                           |                                                                                                    |                                                            |                   |
|                           |                                                                                                    |                                                            |                   |
|                           |                                                                                                    |                                                            |                   |
|                           |                                                                                                    |                                                            |                   |
| Pause online reservations | Designed by Hospitality Digital GmbH. All rights reserved.                                                                                                   |                                                            | Start Co-Browsing |

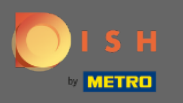

### Nu moet u de startdatum , einddatum selecteren, of deze dagelijks of in een ander interval plaatsvindt .

| DISH RESERVATION                                       |                                                      |                                                                                                    |                                            |                   | <br> | DISH Website 🔾     | DISH Website 🕤          | DISH Website 🕤 📗           | DISH Website 🕤 🛛 🎽           | DISH Website 🕤 🛛 🎼                | DISH Website 🕤 🛛 쇄불 🗸               | DISH Website 🕤 🛛 🎽 🖌 🗸              | DISH Website 🕤 🛛 🎽 🖉 🗸              | DISH Website 🕤 🛛 🎽 🏲 🗸              | DISH Website 🕤 🛛 🏄 🗸                  | DISH Website 🕤 🛛 🎽 🖉 🗸                 |
|--------------------------------------------------------|------------------------------------------------------|----------------------------------------------------------------------------------------------------|--------------------------------------------|-------------------|------|--------------------|-------------------------|----------------------------|------------------------------|-----------------------------------|-------------------------------------|-------------------------------------|-------------------------------------|-------------------------------------|---------------------------------------|----------------------------------------|
| Reservations                                           | Are you closed for holida<br>You can now configure e | ays? Opening late or closing early on a certain day?<br>exceptions to your regular reservation hours to ensure th | hat guests don't arrive when you are close | ed for business!  |      |                    |                         |                            |                              |                                   |                                     |                                     |                                     |                                     |                                       |                                        |
| Ħ Table plan                                           |                                                      |                                                                                                    |                                            | Back              |      |                    |                         |                            |                              |                                   |                                     |                                     |                                     |                                     |                                       |                                        |
| 🎢 Menu                                                 | Select date / time per                               | riod                                                                                                    | Choose activity                            | ×                 |      |                    |                         |                            |                              |                                   |                                     |                                     |                                     |                                     |                                       |                                        |
| 🛎 Guests                                               | on 👻                                                 | Fri, 27/11/2020                                                                                                   | Closed Different times                     |                   |      |                    |                         |                            |                              |                                   |                                     |                                     |                                     |                                     |                                       |                                        |
| Feedback                                               |                                                      |                                                                                                    |                                            |                   |      |                    |                         |                            |                              |                                   |                                     |                                     |                                     |                                     |                                       |                                        |
| l≌ Reports                                             | Select date / time per                               | riod                                                                                                    | Closed Different times                     | ×                 |      |                    |                         |                            |                              |                                   |                                     |                                     |                                     |                                     |                                       |                                        |
| 📩 Settings 👻                                           | until                                                |                                                                                                    | Closed Different times                     |                   |      |                    |                         |                            |                              |                                   |                                     |                                     |                                     |                                     |                                       |                                        |
| O Hours                                                | occurs                                               | every day -                                                                                                    |                                            |                   |      |                    |                         |                            |                              |                                   |                                     |                                     |                                     |                                     |                                       |                                        |
| Reservations                                           |                                                      |                                                                                                    | J                                          |                   |      |                    |                         |                            |                              |                                   |                                     |                                     |                                     |                                     |                                       |                                        |
| 🛱 Tables/Seats                                         | Would you like to add                                | d more days?                                                                                                    |                                            | Add               |      |                    |                         |                            |                              |                                   |                                     |                                     |                                     |                                     |                                       |                                        |
| % Offers                                               |                                                      |                                                                                                    |                                            | SAVE              |      |                    |                         |                            |                              |                                   |                                     |                                     |                                     |                                     |                                       |                                        |
| 다 Notifications 중 Account                              |                                                      |                                                                                                    |                                            | Sin 2             |      |                    |                         |                            |                              |                                   |                                     |                                     |                                     |                                     |                                       |                                        |
| ⑦ Help                                                 |                                                      |                                                                                                    |                                            |                   |      |                    |                         |                            |                              |                                   |                                     |                                     |                                     |                                     |                                       |                                        |
|                                                        |                                                      |                                                                                                    |                                            |                   |      |                    |                         |                            |                              |                                   |                                     |                                     |                                     |                                     |                                       |                                        |
|                                                        |                                                      |                                                                                                    |                                            |                   |      |                    |                         |                            |                              |                                   |                                     |                                     |                                     |                                     |                                       |                                        |
|                                                        |                                                      |                                                                                                    |                                            |                   |      |                    |                         |                            |                              |                                   |                                     |                                     |                                     |                                     |                                       |                                        |
|                                                        |                                                      |                                                                                                    |                                            |                   |      |                    |                         |                            |                              |                                   |                                     |                                     |                                     |                                     |                                       |                                        |
|                                                        |                                                      |                                                                                                    |                                            |                   |      |                    |                         |                            |                              |                                   |                                     |                                     |                                     |                                     |                                       |                                        |
|                                                        |                                                      |                                                                                                    |                                            |                   |      |                    |                         |                            |                              |                                   |                                     |                                     |                                     |                                     |                                       |                                        |
|                                                        |                                                      |                                                                                                    |                                            |                   |      |                    |                         |                            |                              |                                   |                                     |                                     |                                     |                                     |                                       |                                        |
|                                                        |                                                      |                                                                                                    |                                            |                   |      |                    |                         |                            |                              |                                   |                                     |                                     |                                     |                                     |                                       |                                        |
|                                                        |                                                      |                                                                                                    |                                            |                   |      |                    |                         |                            |                              |                                   |                                     |                                     |                                     |                                     |                                       |                                        |
|                                                        |                                                      |                                                                                                    |                                            |                   |      |                    |                         |                            |                              |                                   |                                     |                                     |                                     |                                     |                                       |                                        |
|                                                        |                                                      |                                                                                                    |                                            |                   |      |                    |                         |                            |                              |                                   |                                     |                                     |                                     |                                     |                                       |                                        |
|                                                        |                                                      |                                                                                                    |                                            |                   |      |                    |                         |                            |                              | (                                 | 6                                   | 6                                   | 6                                   | 6                                   | 6                                     | 6                                      |
| too many guests in house?<br>Pause online reservations | Designed by Hospitality Digital                      | al GmbH. All rights reserved.                                                                                     |                                            | Start Co-Browsing |      | FAQ   Terms of use | FAQ   Terms of use   Ir | FAQ   Terms of use   Impri | FAQ   Terms of use   Imprint | FAQ   Terms of use   Imprint   Di | FAQ   Terms of use   Imprint   Data | FAQ   Terms of use   Imprint   Data | FAQ   Terms of use   Imprint   Data | FAQ   Terms of use   Imprint   Data | FAQ   Terms of use   Imprint   Data p | FAQ   Terms of use   Imprint   Data pr |

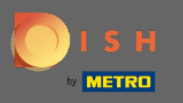

# • Klik op opslaan om te bevestigen.

| ISH RESERVATION                                        |                                                                                                    |                                                 |                           |                        |                         |               |       |  |  |  |  |  |
|--------------------------------------------------------|----------------------------------------------------------------------------------------------------|-------------------------------------------------|---------------------------|------------------------|-------------------------|---------------|-------|--|--|--|--|--|
| Reservations                                           | Are you closed for holidays? Opening late or closing early on a certain day?<br>You can now configure exceptions to your regular reservation hours to ensure that guests don't arrive when you are closed for business! |                                                 |                           |                        |                         |               |       |  |  |  |  |  |
| 🛱 Table plan                                           |                                                                                                    |                                                 |                           |                        |                         |               | Back  |  |  |  |  |  |
| 🎢 Menu                                                 | Select date / time period                                                                                                    |                                                 |                           | Choose activ           | ity                     |               | ×     |  |  |  |  |  |
| 🛎 Guests                                               | on • Fri, 27/11/2020                                                                                                    |                                                 | Closed                    | Different times        |                         |               |       |  |  |  |  |  |
| Feedback                                               |                                                                                                    |                                                 | ~                         |                        |                         |               |       |  |  |  |  |  |
| 🗠 Reports                                              | from                                                                                                    | Select date / time period from  Tue. 17/11/2020 |                           | Choose activ<br>Closed | lity<br>Different times |               | ×     |  |  |  |  |  |
| 🗢 Settings 🗸                                           | until                                                                                                    |                                                 | Sat, 21/11/2020           |                        |                         |               |       |  |  |  |  |  |
| () Hours                                               | occurs                                                                                                    |                                                 | every day -               |                        |                         |               |       |  |  |  |  |  |
| Reservations                                           |                                                                                                    |                                                 |                           |                        |                         |               |       |  |  |  |  |  |
| A Tables/Seats                                         | Would you like to add more days?                                                                                                    |                                                 |                           |                        |                         |               | Add   |  |  |  |  |  |
| A Notifications                                        |                                                                                                    |                                                 |                           |                        |                         |               | SAVE  |  |  |  |  |  |
| 😤 Account                                              |                                                                                                    |                                                 |                           |                        |                         |               |       |  |  |  |  |  |
| ⑦ Help                                                 |                                                                                                    |                                                 |                           |                        |                         |               |       |  |  |  |  |  |
|                                                        |                                                                                                    |                                                 |                           |                        |                         |               |       |  |  |  |  |  |
|                                                        |                                                                                                    |                                                 |                           |                        |                         |               |       |  |  |  |  |  |
|                                                        |                                                                                                    |                                                 |                           |                        |                         |               |       |  |  |  |  |  |
|                                                        |                                                                                                    |                                                 |                           |                        |                         |               |       |  |  |  |  |  |
|                                                        |                                                                                                    |                                                 |                           |                        |                         |               |       |  |  |  |  |  |
|                                                        |                                                                                                    |                                                 |                           |                        |                         |               |       |  |  |  |  |  |
|                                                        |                                                                                                    |                                                 |                           |                        |                         |               |       |  |  |  |  |  |
|                                                        |                                                                                                    |                                                 |                           |                        |                         |               |       |  |  |  |  |  |
|                                                        |                                                                                                    |                                                 |                           |                        |                         |               |       |  |  |  |  |  |
|                                                        |                                                                                                    |                                                 |                           |                        |                         |               |       |  |  |  |  |  |
|                                                        |                                                                                                    |                                                 |                           |                        |                         |               |       |  |  |  |  |  |
| foo many guests in house?<br>Pause online reservations |                                                                                                    |                                                 |                           |                        |                         | Start Co-Brow | wsing |  |  |  |  |  |
|                                                        | Designed by Hospitalit                                                                                                    | ty Digital Gr                                   | mbH. All rights reserved. |                        |                         |               |       |  |  |  |  |  |

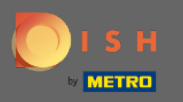

**(i)** 

#### Dat is het. Alle aanpassingen worden nu weergegeven op het instellingendashboard.

| <b>DISH</b> RESERVATION    |                                                                                                    |   |                                             |   |   | DISH Website 🕤 | <u> 최</u> 분 ~ (구) |  |  |  |  |  |  |  |
|----------------------------|----------------------------------------------------------------------------------------------------|---|---------------------------------------------|---|---|----------------|-------------------|--|--|--|--|--|--|--|
| Reservations               | Reservation hours can be the same as your opening hours, but they can also start later and / or end earlier. Your reservation hours in combination with duration are used to offer reservation times to your guests. |   |                                             |   |   |                |                   |  |  |  |  |  |  |  |
| 🖻 Table plan               | Reservation hours                                                                                                    | ß | Exceptional hours                           | ø |   |                |                   |  |  |  |  |  |  |  |
| 🍴 Menu                     | Monday<br>05:00 AM - 02:00 PM                                                                                                    |   |                                             |   |   |                |                   |  |  |  |  |  |  |  |
| 🛎 Guests                   | Tuesday<br>05:00 AM - 02:00 PM                                                                                                    |   | Tue, 17/11/2020 - Sat, 21/11/2020<br>closed |   |   |                |                   |  |  |  |  |  |  |  |
|                            | Wednesday<br>05:00 AM - 02:00 PM                                                                                                    |   | Fri, 27/11/2020<br>closed                   |   |   |                |                   |  |  |  |  |  |  |  |
| 🗠 Reports                  | Thursday<br>05:00 AM - 02:00 PM                                                                                                    |   |                                             |   | 1 |                |                   |  |  |  |  |  |  |  |
| 🌣 Settings 👻               | Friday<br>05:00 AM - 02:00 PM                                                                                                    |   |                                             |   |   |                |                   |  |  |  |  |  |  |  |
| Hours     Reservations     |                                                                                                    |   |                                             |   |   |                |                   |  |  |  |  |  |  |  |
| A Tables/Seats             |                                                                                                    |   |                                             |   |   |                |                   |  |  |  |  |  |  |  |
| % Offers                   |                                                                                                    |   |                                             |   |   |                |                   |  |  |  |  |  |  |  |
| ♠ Notifications            |                                                                                                    |   |                                             |   |   |                |                   |  |  |  |  |  |  |  |
| Account                    |                                                                                                    |   |                                             |   |   |                |                   |  |  |  |  |  |  |  |
| (?) Help                   |                                                                                                    |   |                                             |   |   |                |                   |  |  |  |  |  |  |  |
|                            |                                                                                                    |   |                                             |   |   |                |                   |  |  |  |  |  |  |  |
|                            |                                                                                                    |   |                                             |   |   |                |                   |  |  |  |  |  |  |  |
|                            |                                                                                                    |   |                                             |   |   |                |                   |  |  |  |  |  |  |  |
|                            |                                                                                                    |   |                                             |   |   |                |                   |  |  |  |  |  |  |  |
|                            |                                                                                                    |   |                                             |   |   |                |                   |  |  |  |  |  |  |  |
|                            |                                                                                                    |   |                                             |   |   |                |                   |  |  |  |  |  |  |  |
|                            |                                                                                                    |   |                                             |   |   |                |                   |  |  |  |  |  |  |  |
|                            |                                                                                                    |   |                                             |   |   |                |                   |  |  |  |  |  |  |  |
|                            |                                                                                                    |   |                                             |   |   |                |                   |  |  |  |  |  |  |  |
|                            |                                                                                                    |   |                                             |   |   |                |                   |  |  |  |  |  |  |  |
|                            |                                                                                                    |   |                                             |   |   |                |                   |  |  |  |  |  |  |  |
|                            |                                                                                                    |   |                                             |   |   |                | 8                 |  |  |  |  |  |  |  |
| Changes successfully saved |                                                                                                    |   |                                             |   |   |                | ×                 |  |  |  |  |  |  |  |